## Vejledning til opsætning af mail på Android

Først skal du slette din SDU-konto, hvorefter du skal opsætte den igen.

Sletning af konto: Step 1: Start med at gå ind i telefonens indstillinger.

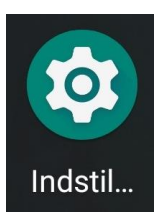

Step 2: Rul ned og find "Konti" i listen med indstillinger.

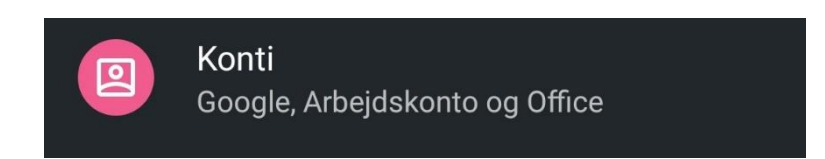

Step 3:

Tryk på din studiekonto, og vælg "Fjern konto"

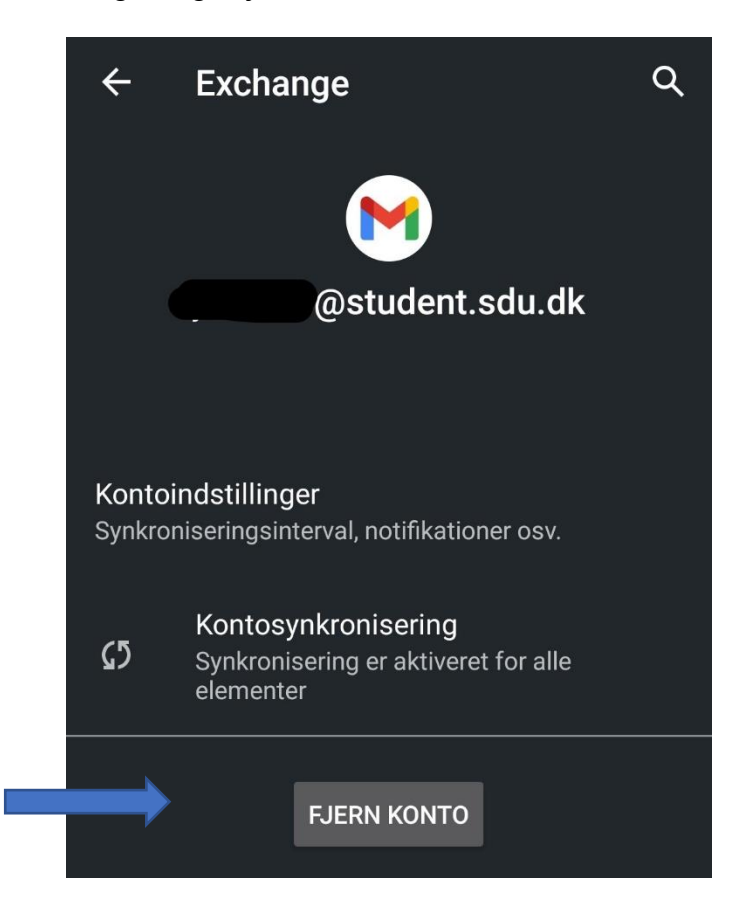

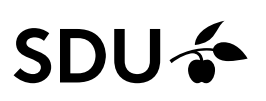

Step 4: Genstart din telefon og du er nu klar til opsætning af din mailkonto

## Opsætning af mailkonto:

Step 5: Gå til "Konti" i listen med indstillinger.

Step 6: Vælg "Tilføj konto" og tryk på "Exchange"

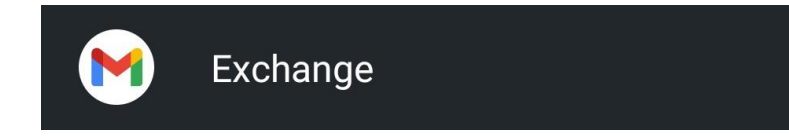

Step 7:

Angiv din studiemail og tryk "næste". Log på med din studiekonto.

Din konto vil nu automatisk være logget på Gmail-appen.